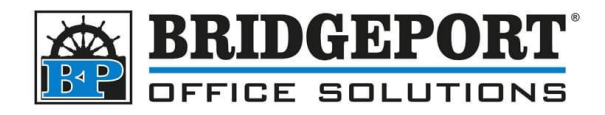

# Account Track

These instructions will help you to do the following:

- 1. Access Administrator Mode->Account Track
- 2. <u>Print account track counters</u>
- 3. <u>Clear all counters</u>
- 4. <u>Read the counter list</u>
- 5. <u>Add/Edit/Delete Accounts</u>
  - a. Access Account Track Registration
  - b. Add an account
  - c. Edit an account
  - d. <u>Delete an account</u>

#### Access Administrator Mode->Account Track

To work with account track data, you must be logged in as an administrator.

- 1. Press [Menu]
- 2. Select [Utility]

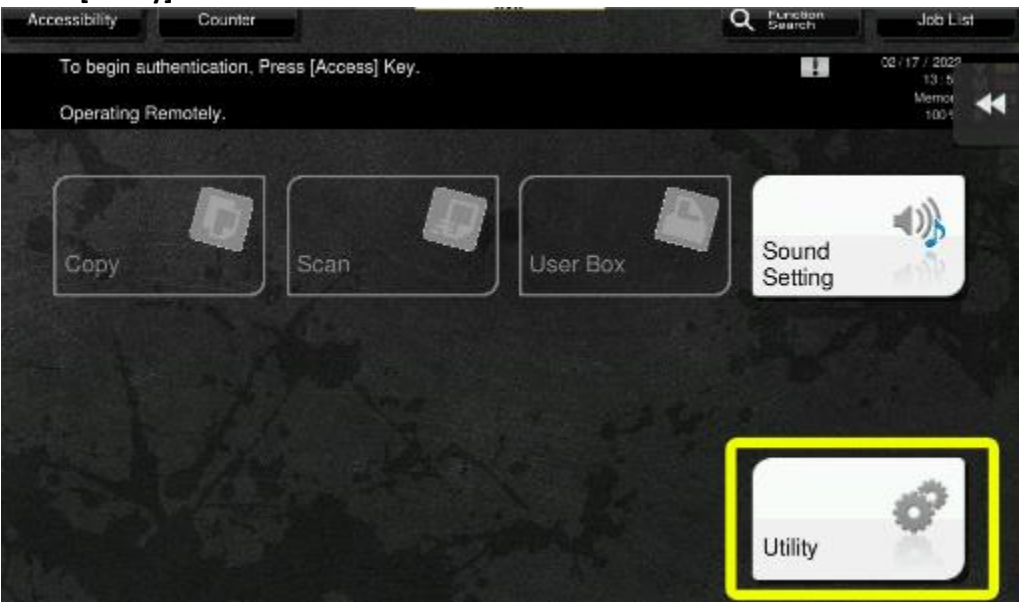

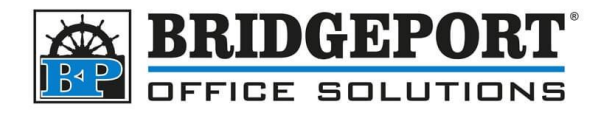

#### 3. Select [Administrator Settings]

| Function Search | Use the menu | buttons or keypad to make a se        | election. |                    |       |
|-----------------|--------------|---------------------------------------|-----------|--------------------|-------|
| Bookmark        | Utility      |                                       |           |                    | •     |
| Display Keypad  |              |                                       |           |                    | -     |
| Utility         | 1            | One-Touch/Laier Box<br>Pegistration 4 |           |                    |       |
|                 | 2            | User Settings                         |           |                    |       |
|                 | 3            | Administrator Settings                | 8         | Device Information |       |
|                 | 4            | Administrator Shortout<br>Settings    |           |                    |       |
|                 | 5            | Check Consunable Life                 |           |                    |       |
|                 | 02/17/2022   | 13:53                                 |           |                    | Close |

4. Enter the Administrator Password (the default password is: 12345678) and touch [OK]

| - 1 | 1<br>→ 1 | Delete | 1 |   |       |   |    |     |       |     | _ | C |
|-----|----------|--------|---|---|-------|---|----|-----|-------|-----|---|---|
| 1   | 2        | 3      | 4 | 5 | 6     | 7 | 8  | 9   | 0     | - ] | = |   |
| q   | w        | e      | r | t | у     | u | i  | 0   | р     | [   | 1 |   |
| а   | s        | d      | f | g | h     | j | k  |     | ;     | 1   |   |   |
| z   | x        | c      | v | b | n     | m | ], | ] . | 1/    |     |   |   |
|     | 199      | 194    |   |   | Space |   | -  | 1   | Shift |     |   |   |

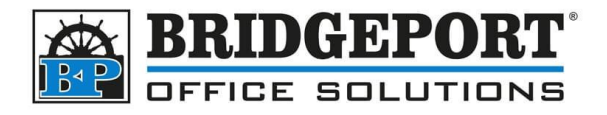

#### 5. Select [User Authentication/Account Track]

| Function Search           | Use the mer | nu buttons or keypad to make          | a selection. |                   |           |
|---------------------------|-------------|---------------------------------------|--------------|-------------------|-----------|
| Booknark                  | Administra  | tor Settings                          |              |                   | *         |
| Display Keypad            |             |                                       | 1/2          | * 4 Back For-     | ⇒ <u></u> |
| Utility                   | 1           | Systen Settings                       |              |                   |           |
| Administrator<br>Settings | 2           | Administrator'<br>Nachine Settinga    | 7            | Copier Settings   | _         |
|                           | 3           | One-Touch/User Rox<br>Registration    | 8            | Printer Settings  | _         |
|                           | 4           | User Authentication/<br>Account Track | <b>_</b> 9   | System Connection | 4         |
|                           | 5           | Network Settings                      |              |                   |           |
|                           | 02/17/2022  | 13:59                                 |              |                   | Close     |

#### Print Account Track Counters

- 1. Access <u>Administrator Mode->Account Track</u>
- 2. Select [Print Counter List]

|                                          | Administrat | or Settings > User Authentication | Account Trac | ck                                            |
|------------------------------------------|-------------|-----------------------------------|--------------|-----------------------------------------------|
| isplay Keypad                            |             |                                   | 1/2          | * (Back Nard Ward                             |
| Utility                                  | 1           | Authentication Type               | 6            | External Server Settings                      |
| 4dministrator                            | 2           | User Authenitication<br>Settings  | 7            | Primary/Secondary Server<br>Connection status |
| +                                        | 3           | Account Track Settings            | 8            | Liviing Access<br>to Destinations             |
| Jaer<br>Authentication:<br>Account Track | 4           | Print without<br>Authentication   | J            |                                               |
| _                                        | 5           | Print Counter List                | ] 0 _        | User/Account Connon Setting                   |

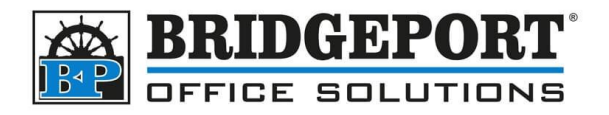

3. Select the desired paper tray and touch [Start]

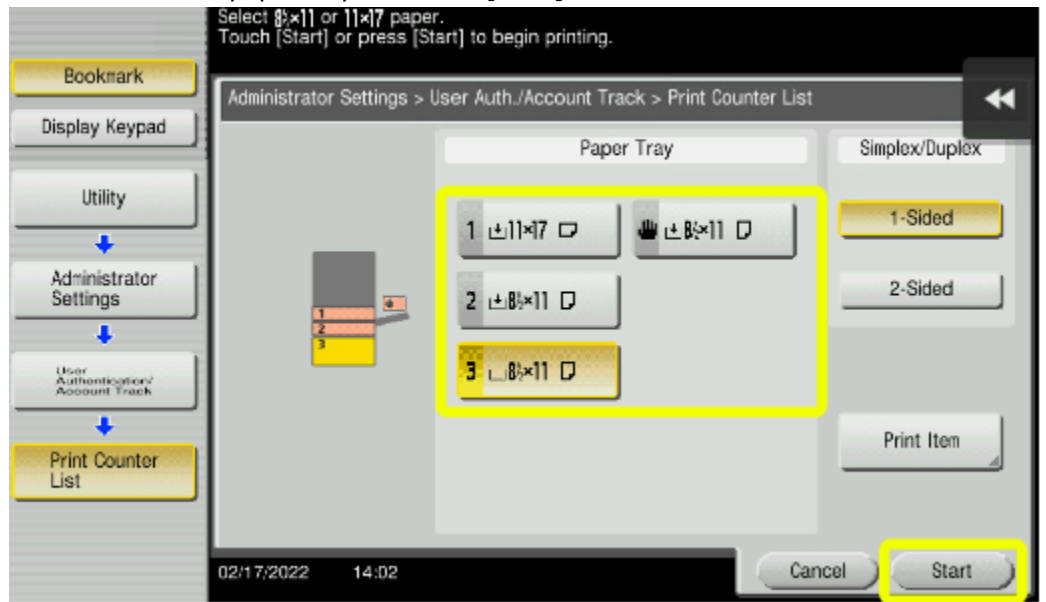

4. Press [Reset] to exit Administrator Mode

#### **Clear All Counters**

- 1. Access Administrator Mode->Account Track
- 2. Select [Account Track Settings]

|                                         | Use the men | nu buttons or keypad to make a  | selection.    |                                                                                                    |       |
|-----------------------------------------|-------------|---------------------------------|---------------|----------------------------------------------------------------------------------------------------|-------|
| Bookmark                                | Administrat | or Settings > User Authenticati | on/Account Te | uria                                                                                                    |       |
| Display Keypad                          |             |                                 | 1/8           | * HDack J Say                                                                                                    |       |
| Utility                                 | 1           | Authentication Type             | 6             | External Server Settings                                                                                                    |       |
| Administrator                           | 2           | User Authentication<br>Settings | 7             | Construction of the states                                                                                                    |       |
|                                         | 3           | Account Track Settings          | 8             | t in the pair is a series of the series of the series of t |       |
| User<br>Authentication<br>Account Track | 4           | Print without<br>Authenticetton | 4             |                                                                                                    |       |
|                                         | 5           | Print Counter List              | . 0           | Dec Vector Correr Setting                                                                                                    | _     |
|                                         | ENT ASSESS  | 1632                            |               | _                                                                                                    | 200 ) |

Bridgeport Office Solutions

43 Speers Road

Winnipeg, Manitoba R2J 1M2 (204) 953-0540 (P) | (204) 953-0549 (F) | <u>bpadmin@bpos.ca</u> (E) | www.bpos.ca

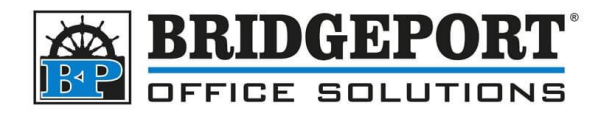

#### 3. Select [Account Track Counter]

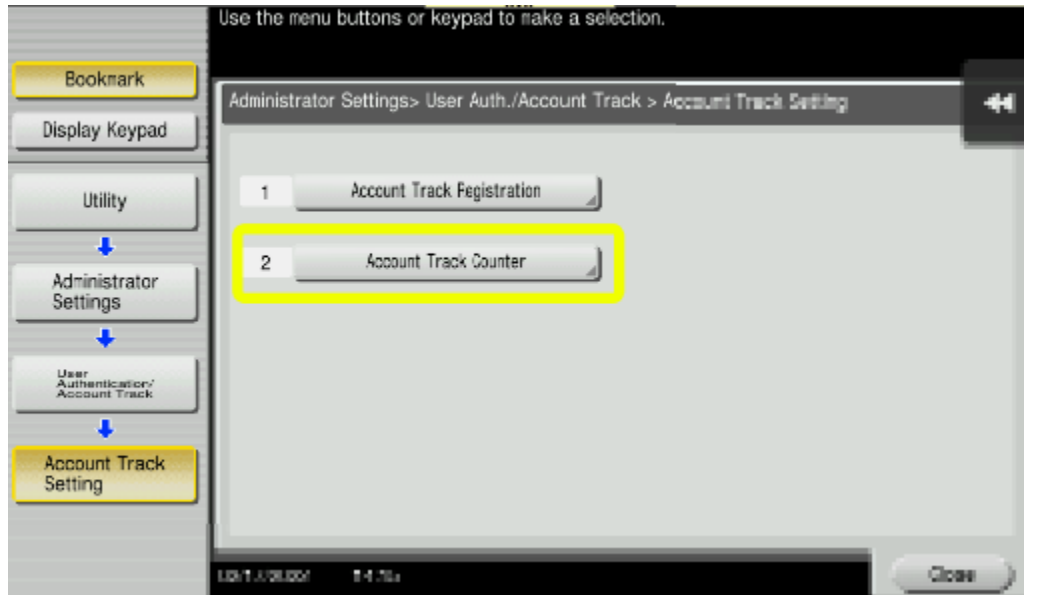

4. Select [Reset All Counters]

|                                       | Arter selecting | g account, touci | r [counter be | talisj.        |                 |        |
|---------------------------------------|-----------------|------------------|---------------|----------------|-----------------|--------|
| Bookmark                              | Administrator   | r Settings> Acco | unt Track Se  | ttings> Accoun | t Track Counter | *      |
| Display Keypad                        |                 |                  |               |                |                 |        |
| Utility                               | 001<br>Test     | 002<br>test2     | 003           | 004            | 005             | 1 / 51 |
| +                                     | 006             | 007              | 008           | 009            | 010             |        |
| Administrator<br>Settings             | 011             | 012              | 013           | 014            | 015             | ¥      |
| User<br>Adhemication<br>Account Track | 016             | 017              | 018           | 019            | 020             |        |
| Account Track<br>Setting              | Reset           | All Counters     |               | ounter Details |                 |        |
| Account Track<br>Counter              | 02/17/2022      | 14:10            |               |                |                 | Close  |

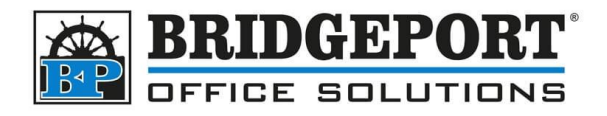

5. Select [Yes] then touch [OK]

| Bookmark<br>Display Keypad              | Ar Ar      | e you sure you | u want to clear the c | counters for a | all accounts? | Ŧ  |
|-----------------------------------------|------------|----------------|-----------------------|----------------|---------------|----|
| Utility                                 |            |                |                       |                |               |    |
| +                                       |            |                |                       |                |               |    |
| Administrator<br>Settings               |            |                |                       |                |               |    |
| +                                       |            |                |                       |                |               |    |
| User<br>Authentication<br>Account Track |            |                |                       |                |               |    |
| +                                       |            |                |                       |                |               |    |
| Account Track<br>Setting                |            |                | Yes                   |                | No            |    |
| Account Track<br>Counter                | 02/17/2022 | 14:18          |                       |                |               | ОК |

6. Press [Reset] to exit Administrator Mode

### Read the Counter List

Once the counter list has been printed, you can see which each department has done. Most times, only the Total, Black and Colour counters are required.

|      |                                        |                      |                 |             |           | C                   | counte | r List           |        |                                 |                |       |                    | 02<br>Serial         | P<br>/17/2022 14<br>No. A79M01<br>TC: 84 | 1<br>4:01<br>11004728<br>4692 |
|------|----------------------------------------|----------------------|-----------------|-------------|-----------|---------------------|--------|------------------|--------|---------------------------------|----------------|-------|--------------------|----------------------|------------------------------------------|-------------------------------|
| Acco | unt Track                              |                      |                 |             |           |                     |        |                  |        |                                 |                |       |                    |                      |                                          |                               |
| No.  | Account                                |                      |                 |             |           |                     | Grou   | ip Name          |        |                                 |                |       |                    |                      |                                          |                               |
|      | 1                                      |                      |                 |             |           |                     | Test   |                  | Depart | ment Nam                        | e              |       |                    |                      |                                          |                               |
|      | Function<br>Permission<br>COPY         | Scan                 |                 | Print       |           | TX Document         | nt     | Max. e<br>ance s | 110W-  | Hoxinum C<br>Allowance<br>Color | golor<br>Black | Nā    | K. NO. OF<br>BOXES | Hax 1 Mun<br>of User | NUNDEr<br>Boxes                          |                               |
|      | Full Color/<br>Black                   | Full Color/<br>Black |                 | Full        | Color/    | Full Color<br>Black | r2     |                  | 0      | 0                               | 1              | NO NO |                    | 0                    |                                          |                               |
|      | Custom Functi<br>Pattern Selec<br>COPY | ion<br>Stion         | Scan/ Fax       |             |           |                     |        |                  |        |                                 |                |       |                    |                      |                                          |                               |
|      | Disable                                |                      | Disable         |             |           |                     |        |                  |        |                                 |                |       |                    |                      |                                          |                               |
|      | Count<br>Total                         | l Black              | Full<br>Color 2 | Color Sin   | ale<br>or |                     |        |                  |        |                                 |                |       |                    |                      |                                          |                               |
|      | Total                                  | 15 2                 | 13<br>6         | 0<br>0      | 0<br>0    |                     |        |                  |        |                                 |                |       |                    |                      |                                          |                               |
|      | Total Pages Ou                         | tputed Tota          | l Black Page    | es Outputed | Total (   | Colour Pages        | Outpu  | ted              |        |                                 |                |       |                    |                      |                                          |                               |

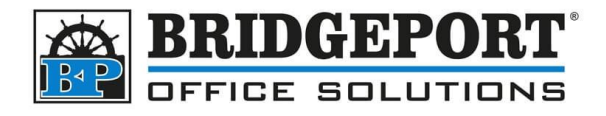

### Add/Edit/Delete Accounts

The first thing to do is to access the Account Track Registration

#### Access Account Track Registration

- 1. Access <u>Administrator Mode->Account Track</u>
- 2. Select [Account Track Settings]

|                                          | Administrat | tor Settings > User Authentication | Account Th | ack.                       |     |
|------------------------------------------|-------------|------------------------------------|------------|----------------------------|-----|
| splay Keypad                             |             |                                    | 1/0        | x HBack J Serve            | 8.9 |
| Utility                                  | 1           | Authentication Type                | 6          | External Server Settings   | _   |
| 4dministrator                            | 2           | User AuthenBostion<br>Settings     | 7          | Contract Processing Street | _   |
| +                                        | 3           | Account Track Settings             | 8          | t in the second second     | _   |
| Jaer<br>Authentication:<br>Account Track | 4           | Print without<br>Authent califon   | J          |                            |     |
|                                          | 5           | Print Counter List                 | 0          | Dec Vocant Corror Setting  |     |

3. Select [Account Track Registration]

|                            | ose the horiz | battons of Repeat to have a substant.                      |      |
|----------------------------|---------------|------------------------------------------------------------|------|
| Bookmark<br>Display Keypad | Administrator | Settings> User Auth./Account Track > Account Track Setting | *    |
| Utility                    | 1             | Account Track Fegistration                                 |      |
| Administrator<br>Settings  | 2             | Account Track Counter                                      |      |
|                            | 02/17/2022    | 14:15 Clo                                                  | se ) |

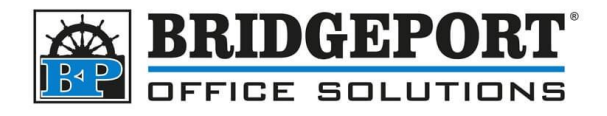

#### Add an Account

- 1. Access Account Track Registration
- 2. Choose an *empty* spot and touch [Edit]

|                                         | Alter selectin | g account, tou  | un (conj.     |                |                  |        |
|-----------------------------------------|----------------|-----------------|---------------|----------------|------------------|--------|
| Bookmark                                | Administrato   | r Settings> Acc | ount Track Se | ttings> Accoun | t Track Registra | tion 🔸 |
| Display Keypad                          | 001            | 002             | 003           | 1.14           | 005              | 1      |
| Utility                                 | Test           | test2           | 000           |                | 005              | 1 / 50 |
| +                                       | 006            | 007             | 000           | -09<br>-09     | 010              |        |
| Administrator                           |                |                 |               |                |                  | *      |
| - Cettings                              | 011            | 012             | 013           | 014            | 015              |        |
| User<br>Authentication<br>Account Track | 016            | 017             | 018           | 019            | 020              |        |
| +                                       |                |                 |               |                |                  |        |
| Account Track<br>Setting                |                |                 |               |                |                  | _      |
| +                                       |                | Edit            |               | elete          |                  |        |
| Account Track<br>Registration           | 02/17/2022     | 14:48           |               |                |                  | Close  |

3. Enter a password and name for the new user

|                            | Select the item to be registered/changed.                 |   |
|----------------------------|-----------------------------------------------------------|---|
| Bookmark<br>Display Keypad | Administrator Settings> Account Track Registration > Edit | * |
| Utility                    |                                                           |   |
| Administrator              | Password                                                  |   |
| Account Track              | Name                                                      |   |
| Account Track              | Max. Allowance Set                                        |   |
| Registration               | Function Permission Pause                                 |   |
| Edit                       | 02/17/2022 14:50 Cancel OK                                |   |

- 4. If you wish to limit the amount of copies/prints the user can do, select *Max. Allowance Set* and to edit the functions the user can use (such as colour), select *Function Permission*
- 5. Touch **[OK]** to register the new account
- 6. Press [Reset] to exit administrator mode

**Bridgeport Office Solutions** 

43 Speers Road

(204) 953-0540 (P) | (204) 953-0549 (F) | <u>bpadmin@bpos.ca</u> (E) | www.bpos.ca

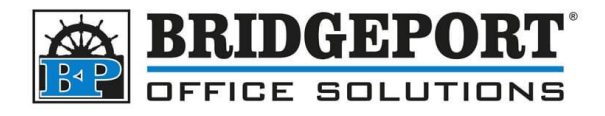

#### Edit an Account

- 1. Access Account Track Registration
- 2. Choose the account you wish to edit and touch [Edit]

| Bookmark                                | Administrato | r Settings> Acco | ount Track Se | ttings> Accoun | t Track Registra | tion 📢 |
|-----------------------------------------|--------------|------------------|---------------|----------------|------------------|--------|
| Cisplay Keypad                          | 001          | 002              | 003           | 04             | 005              | 1      |
| Utility                                 | Test         | test2            | USER          |                | 000              | 1 / 50 |
| +                                       | 006          | 007              | 000           | u09            | 010              |        |
| Administrator<br>Settings               |              |                  |               |                |                  | *      |
| +                                       | 011          | 012              | 013           | 014            | 015              |        |
| User<br>Authentication<br>Account Track | 016          | 017              | 018           | 019            | 020              |        |
| Account Track<br>Setting                |              | Edit             |               | elete          |                  |        |
| Account Track<br>Registration           | 02/17/2022   | 14:58            |               |                |                  | Close  |

- 3. Make your desired changes and touch [OK]
- 4. Press [Reset] to exit administrator mode

#### Delete an Account

- 1. Access Account Track Registration
- 2. Choose the account you wish to delete and touch [Delete]

| Bookmark                                | Administrato | r Settinos> Acco | ount Track Se | ttinas> Accoun | t Track Registra | tion 🛃 |
|-----------------------------------------|--------------|------------------|---------------|----------------|------------------|--------|
| Display Keypad                          | 001          | 002              | 003           | 04             | 005              |        |
| Utility                                 | Test         | test2            | USER          |                |                  | 1 / 50 |
| +                                       | 006          | 007              | 000           | u09            | 010              |        |
| Administrator                           |              |                  |               |                |                  | *      |
| - Cettings                              | 011          | 012              | 013           | 014            | 015              |        |
| User<br>Authentication<br>Account Track | 016          | 017              | 018           | 019            | 020              | _      |
| +                                       |              |                  |               |                |                  |        |
| Account Track<br>Setting                |              | Edit             |               | elete          |                  |        |
| Account Track<br>Registration           | 02/17/2022   | 14:58            |               |                |                  | Close  |

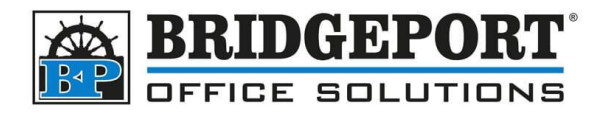

3. Choose [Yes] to confirm and then touch [OK]

| Bookmark                                 | Are you sure you want to delete this account? |        |    |  |  |  |  |  |
|------------------------------------------|-----------------------------------------------|--------|----|--|--|--|--|--|
| Display Keypad                           | No.                                           | 003    |    |  |  |  |  |  |
| Utility                                  | Account Name                                  | USER   |    |  |  |  |  |  |
| +                                        |                                               |        |    |  |  |  |  |  |
| Administrator<br>Settings                |                                               |        |    |  |  |  |  |  |
| +                                        |                                               |        |    |  |  |  |  |  |
| User<br>Authentication/<br>Account Track |                                               |        |    |  |  |  |  |  |
| +                                        |                                               |        |    |  |  |  |  |  |
| Account Track<br>Setting                 |                                               |        |    |  |  |  |  |  |
| +                                        |                                               | Yes No |    |  |  |  |  |  |
| Account Track<br>Registration            | 02/17/2022 15:01                              |        | ОК |  |  |  |  |  |

4. Press [Reset] to exit administrator mode

If you have any questions regarding these instructions, please call us at 204-953-0540, email us at <u>bpadmin@bpos.ca</u> or visit our website at <u>www.bpos.ca</u>.

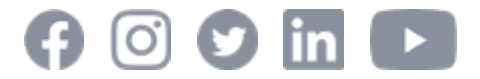